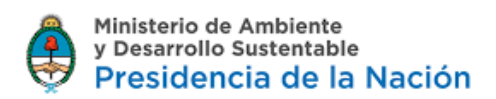

#### **TRAMITE A DISTANCIA**

#### **INSTRUCTIVO PARA EL LLENADO DE LOS FORMULARIOS**

#### **GESTION DE RESIDUOS PELIGROSOS - LEY N° 24.051**

RESIDUOS PELIGROSOS- TRANSPORTISTAS ALTA Y BAJA DE DOMINIOS

**#Dirección de Residuos #Secretaría de Control y Monitoreo Ambiental #Ministerio de Ambiente y Desarrollo Sustentable** 

### Paso 1

Búsqueda de trámite: para encontrar con facilidad el Trámite que desea iniciar, puede escribir las palabras "Residuos Peligrosos" en la web <u>https://tramitesadistancia.gob.ar/</u> y el sistema desplegará los trámites vinculados a la temática.

| Iniciar Trámite                                                                           |                         |
|-------------------------------------------------------------------------------------------|-------------------------|
| Busca tu trámite por Nombre, Organismo o Temática relacionada<br>Búsqueda de trámite por: |                         |
| Buscar trámite, organis                                                                   | imo, categoría, temas Q |
|                                                                                           |                         |

Se encontraron 1081 resultados

### Paso 2

Seleccionar el Trámite "Transportistas alta y baja de dominios" y luego clickear en: "Iniciar Trámite"

### Iniciar Trámite

Busca tu trámite por Nombre, Organismo o Temática relacionada

Búsqueda de trámite por: Q RESIDUOS PELIGROSOS Se encontraron 8 resultados Organismo Residuos Peligrosos - Ampliación Operaciones de Tratamiento Secretaría Legal y Técnica 0 #Minioterio de Ambiente y Deoarrollo Sustentable Residuos Peligrosos - Ampliación operaciones de Tratamiento Ministerio de Hacienda 0 Ministerio de Agroindustria ۵ DETALLES INICIAR TRÁMITE Ministerio de Salud 0 Ministerio de Producción ٥ Residuos Peligrosos - Renovación con Modificaciones del Certificado Inspección General de Justicia Ambiental Anual 0 #Miniaterio de Ambiente y Deparrollo Sustentable Ministerio de Turismo 0 Renovación con Modificaciones del CAA Ministerio de Finanzas 0 % DETALLES INICIAR TRÁMITE Ministerio de Modernización 0 Ministerio de Justicia y Derechos Humanos ٥ Residuos Peligrosos - Transportistas Alta y Baja de Dominios Ministerio de Energía y Minería 0 #Minioterio de Ambiente y Decarrollo Suctentable Ministerio del Interior, Obras Públicas y Vivienda 0 Residuos Peligrosos - Transportistas Alta y Baja de Dominios SENASA 0 **OETALLES** INICIAR TRÂN Superintendencia de Seguros 0 Servicio Nacional de Sanidad y Calidad Mostrando 6 a 8 de 8- ver. 5 **V** « Anterior 1 2 Siguiente » 0 Agroalimentaria - SENASA Ministerio de Educación y Deportes 63

### Paso 3

El trámite de alta y baja de dominios, supone que usted posee un Certificado Ambiental Anual vigente en la órbita de este Ministerio de Ambiente y Desarrollo Sustentable de la Nación en carácter de Transportista.

A continuación se desplegarán un listado de los documentos que usted podrá adjuntar.

Recuerde que aquellos marcados con un asterisco colorado<sup>\*\*</sup>, son de carácter obligatorio.

Se recuerda que para cada para cada dominio que se pretenda incorporar, deberá adjuntar la documentación correspondiente al mismo.

Ej: Títulos Automotores y Documentación que Acredite el Derecho de Uso; deberá adjuntar tantos como dominios pretenda incorporar.

En caso de ser varios documentos (ej; dos títulos automotores en distintos archivos), deberá unificarlos en un único archivo (pdf, Word, etc) a fin de adjuntar uno por cada ítem requerido.

#### Adjuntá documentación:

Los documentos marcados con \* son obligatorios.

| AUTOMOTOR - Títulos Automotores y Documentación que Acredite el Derecho de Uso                                | % ADJUNTAR                      |
|----------------------------------------------------------------------------------------------------|---------------------------------|
| AUTOMOTOR - Ruta Vigentes                                                                                     | % ADJUNTAR                      |
| AUTOMOTOR - Certificados de Estanqueidad para Vehículos con Tanque para el Transporte de Líquidos a<br>Granel | <b>⊗ ADJUNTAR</b>               |
| BUQUES - Certificados de Matrícula Vigentes                                                                   | N ADJUNTAR                      |
| BUQUES - Certificados Nacionales de Seguridad de la Navegación Vigentes                                       | N ADJUNTAR                      |
| BUQUES - Certificados Nacionales de Prevención de la Contaminación Vigentes                                   | N ADJUNTAR                      |
| Otros                                                                                                    | % ADJUNTAR                      |
| Certificado de Inscripción para Empresas de Trabajos Portuarios (Ord. Marítima 6/94 PNA)                      | % ADJUNTAR                      |
| Libretas de Embarco del Personal con Responsabilidad en el Transporte de los Residuos Peligrosos<br>Vigente   | (% ADJUNTAR)                    |
| Póliza de Seguro por Vehículo a Habilitar                                                                     | % ADJUNTAR                      |
| Certificados de Revisión Técnica Actualizados                                                                 | % ADJUNTAR                      |
| Altas - Bajas de Dominios ≭                                                                                   | Q SELECCIONAR<br>QUIEN LO FIRMA |

### Paso 4

Para avanzar con el trámite, deberá indicar el CUIT de su representante técnico, seleccionando quién firmará el formulario junto a usted.

Una vez terminados los firmantes, serán notificados a sus respectivos usuarios de TAD para que realicen la firma del documento desde la sección Tareas. En caso que alguna de las personas rechace la tarea de firma, se notificará el motivo del rechazo y podrá volver a confeccionar el documento y elegir nuevos firmantes o modificar la documentación, todo desde la sección Tareas.

| Una vez t<br>respectivo<br>que algun<br>volver a c<br>tu secciór | terminados todos los pasos del t<br>os usuarios de TAD para que reali-<br>a de las personas rechace la tar<br>onfeccionar el documento y elegi-<br>n Tareas | rámite, las personas seleccionadas se<br>cen la firma del documento desde la se<br>sa de firma, te notificaremos el motivo<br>r nuevos firmantes o modificar la docun | rán notificadas a sus<br>cción Tareas. En caso<br>del rechazo y podrás<br>nentación, todo desde |
|------------------------------------------------------------------|----------------------------------------------------------------------------------------------------|----------------------------------------------------------------------------------------------------|-------------------------------------------------------------------------------------------------|
| Seleccion                                                        | <b>nar quien lo firma</b><br>Número de CUIT/CUIL del firme                                                                                                  | ante                                                                                                    | ٩                                                                                               |
| N°                                                               | CUIT/CUIL                                                                                                    | Nombre y Apellido                                                                                                    | Acciones                                                                                        |
| 1                                                                | 20187986304                                                                                                    | RAYMI MIRJANA                                                                                                    | <u> ተ                                   </u>                                                    |
|                                                                  | 8                                                                                                    | GUARDAR FIRMANTES                                                                                                    |                                                                                                 |
|                                                                  |                                                                                                    |                                                                                                    | CANCELAR                                                                                        |

| os<br>atuto Societario | Una vez t<br>respectivo<br>que algun<br>volver a c<br>tu sección | erminados todos los pasos del 1<br>is usuarios de TAD para que reali<br>a de las personas rechace la tar<br>onfeccionar el documento y elegi<br>Tareas | trámite, las personas seleccionadas sel<br>cen la firma del documento desde la se<br>ea de firma, te netificaremos el motivo<br>r nuevos firmantes o modificar la docum | rán notificadas a sus<br>cción Tareas. En caso<br>del rechazo y podrás<br>sentación, todo desde |
|------------------------|------------------------------------------------------------------|----------------------------------------------------------------------------------------------------|----------------------------------------------------------------------------------------------------|-------------------------------------------------------------------------------------------------|
| ripción en el Re       | Seleccion                                                        | nar quien lo firma                                                                                                    |                                                                                                    |                                                                                                 |
|                        | 2000244                                                          | 4373                                                                                                    |                                                                                                    | ٩                                                                                               |
| rtificados Locale      | MARIA C                                                          | ELESTE MÜLBAYER                                                                                                    |                                                                                                    | 1 +                                                                                             |
| anual de Higiene       | N°                                                               | CUIT/CUIL                                                                                                    | Nombre y Apellido                                                                                                    | Acciones                                                                                        |
|                        | 1                                                                | 20187986304                                                                                                    | RAYMI MIRJANA                                                                                                    | $\wedge \Psi \times$                                                                            |
| ines de Continge       |                                                                  | 8                                                                                                    | GUARDAR FIRMANTES                                                                                                    |                                                                                                 |
| ines de Capacita       |                                                                  |                                                                                                    |                                                                                                    |                                                                                                 |
| an de Cierre           |                                                                  |                                                                                                    |                                                                                                    | CANCELAR                                                                                        |
| tudio de Impecto A     | mbientel                                                         |                                                                                                    |                                                                                                    |                                                                                                 |

# Paso 5

Usted deberá completar los datos que se solicitan a continuación:

| TRANSPORTISTA FORMULARIO DE ALTAS Y BAJAS DE DOMINIOS   C.A.   Resolución   Pecha de vencimiento   Nombre/Razón Social   CUIT   © Patentes / embarcaciones a habilitar   Dominio   © Patentes / embarcaciones a dar de baja   Dominio   Lugar de lavado y descontaminación   Dominio   Dominio   Calle   Número                                                                                                    | C.A.   Resolución   Fecha de vencimiento   Ombrei-Razón Social   CUT   O Patentes / embarcaciones a habilitar   Dominio   O Patentes / embarcaciones a dar de baja   Dominio   Dominio   Dominio   Domicilio   Provincia:   Localidad:   Calle   Nimero                                                                                                    | as - Bajas de Dominios 苯 |                                       | QUIEN LO FIRMA |
|----------------------------------------------------------------------------------------------------|----------------------------------------------------------------------------------------------------|--------------------------|---------------------------------------|----------------|
| CAA Resolución Fecha de vendimiento  Fecha de vendimiento  Fecha de vendimiento  Fecha de vendimiento  Fecha de vendimiento  Fecha de vendimiento  CUIT  CUIT  CUIT  Cuit Cuit Cuit Cuit Cuit Cuit Cuit Cui                                                                                                    | CAA.  Resolución  Fecha de vencimiento  Mombre/Razón Social  CUIT  Ominio  Potentes / embarcaciones a habilitar  Dominio  Potentes / embarcaciones a dar de baja  Dominio  Dominio  Dominio  Dominio  Domicilio  Provincia:  Calle  Calle | TRANSPORTISTA FO         | RMULARIO DE ALTAS Y BAJAS DE DOMINIOS |                |
| Resolución   Fecha de vencimiento   NombreiRazón Social   CUIT   © Patentes / embarcaciones a habilitar   Dominio   © Patentes / embarcaciones a dar de baja   Dominio   Dominio   Logar de lavado y descontaminación   Dominio   Província:   Dominio   Calle   Número                                                                                                    | Resolución   Fecha de vencimiento   Nombre/Razón Social   CUIT   CUIT   Image: Patentes / embarcaciones a habilitar   Dominio   Image: Patentes / embarcaciones a dar de baja   Dominio   Image: Patentes / embarcaciones a dar de baja   Dominio   Image: Patentes / embarcaciones a dar de baja   Dominio   Image: Povincia:   Image: Povincia: <th>C.A.A.</th> <th></th> <th></th>                                                                                                    | C.A.A.                   |                                       |                |
| Fecha de vencimiento   Nombre/Razón Social   CUIT   © Patentes / embarcaciones a habilitar   Dominio   © Patentes / embarcaciones a dar de baja   Dominio   Lugar de lavado y descutaminación   Dominio   Dominio   Localidad:   Calle   Número                                                                                                    | Fecha de vencimiento   Nombre/Razón Social   CUIT   © Patentes / embarcaciones a habilitar   Dominio   © Patentes / embarcaciones a dar de baja   Dominio   Dominio   Lugar de lavado y descutaminación   Domicilio   Departamento:   Localidad:   Calle   Nümero                                                                                                    | Resolución               |                                       |                |
| Nombre/Razón Social CUIT CUIT CUIT Ominio Patentes / embarcaciones a habilitar Dominio Cuitation Cuitation Cuitatio | Nombre/Razón Social CUIT  CUIT  Patentes / embarcaciones a habilitar Dominio  Patentes / embarcaciones a dar de baja Dominio  Povincia  Dominio  Cuita  Calle  Calle  Calle  Cuita Calle  Cuita Calle Calle  | Fecha de vencimiento     | (fit)                                 |                |
| CUIT                                                                                                    | CUIT                                                                                                    | Nombre/Razón Social      |                                       |                |
|                                                                                                    |                                                                                                    | CUIT                     |                                       |                |
| Dominio  Patentes / embarcaciones a dar de baja Dominio  Lugar de lavado y descontaminación  Provincia: Departamento: Localidad:  Calle Número                                                                                                    | Dominio  Patentes / embarcaciones a dar de baja Dominio  Lugar de lavado y descontaminación  Domicilio Departamento: Localidad: Calle Calle Call | Patentes / embarcaci     | ones a habilitar                      |                |
| Patentes / embarcaciones a dar de baja   Dominio   Lugar de lavado y descontaminación   Provincia:   Domicilio   Departamento:   Localidad:                                                                                                    | Patentes / embarcaciones a dar de baja   Dominio     Lugar de lavado y descontaminación     Domicilio   Departamento:   Localidad:     Calle     Número     OULARDAR                                                                                                    | Dominio                  |                                       |                |
| Dominio Lugar de lavado y descontaminación Provincia: Departamento: Localidad: Calle Número                                                                                                    | Dominio                                                                                                    | Patentes / embarcaci     | ones a dar de baja                    |                |
| Lugar de lavado y descontaminación ProvIncia: Domicilio Departamento: Localidad: Calle Número                                                                                                    | Lugar de lavado y descontaminación Provincia: Departamento: Localidad: Calle Número GUARDAR                                                                                                    | Dominio                  |                                       |                |
| Provincia:   Departamento:  Localidad:   Número                                                                                                    | Provincia:  Departamento:  Localidad:  Calle Número OUARDAR OUARDAR                                                                                                    | Lugar de lavado y d      | escontaminación                       |                |
| Domicilio Departamento:  Localidad:  Calle Número                                                                                                    | Domicilio Departamento:  Localidad:  Calle Número GUARDAR                                                                                                    |                          | Provincia:                            |                |
| Calle                                                                                                    | Calle Cuandaa: QUARDAR                                                                                                    | Domicilio                | Departamento:                         |                |
| Calle Número                                                                                                    | Calle Número GUARDAR                                                                                                    |                          | Localidad:                            |                |
| Número                                                                                                    | Nûmero GUARDAR                                                                                                    | Calle                    |                                       |                |
|                                                                                                    | GUARDAR                                                                                                    | Número                   |                                       |                |

Para una mejor comprensión se aclara la información que deben contener los siguientes campos:

<u>C.A.A.</u>: Deberá consignar el número de Certificado Ambiental Anual de cinco dígitos que se encuentra vigente y pretende renovar.

Ej: 01234

<u>Resolución:</u> Numero de Resolución por el cual se otorgó el Certificado Ambiental Anual indicado previamente, incluyendo el año y las siglas de la repartición que lo firmó.

Ej: 2018-XXX-APN-SECCYMA#MAD

Fecha de vencimiento: Fecha de vencimiento del Certificado Ambiental Anual.

### Alta o Baja de Dominios

Una vez que haya completado los campos mencionados previamente, podrá mediante la selección de los botones más y menos (+/-) añadir tantos dominios como quiera dar de alta, y tantos dominios como quiera dar la baja.

<u>+/- Patentes/embarcaciones a habilitar:</u> Deberá consignar el número del dominio que se pretende habilitar.

<u>+/- Patentes/embarcaciones a dar de baja:</u> Deberá consignar el número del dominio que se pretende dar de baja.

Lugar de lavado y descontaminación: Deberá consignar el domicilio (calle y número), provincia, departamento y localidad.

Completos los campos deberá hacer click en "CONTINUAR" a efectos de avanzar con la prosecución del trámite.

### Paso 6

En la siguiente pantalla, podrá visualizar sus datos y editarlos en caso de ser necesario. Una vez corroborados los mismos deberá "CONFIRMAR TRÁMITE" para darle inicio al expediente electrónico.

| Ø                     |                 |          | • |     |                       |
|-----------------------|-----------------|----------|---|-----|-----------------------|
| Datos del solicita    | ante            |          |   |     |                       |
| Nombre:               | RAYMI           |          |   |     |                       |
| Apellidos:            | MIRJANA         |          |   |     |                       |
| CUIT/CUIL:            | 20187986304     |          |   |     | _                     |
| Correo electrónico de | nsaulo@enacom.g | gob.ar   |   |     | _                     |
| aviso:                |                 |          | - |     |                       |
| Teléfono de contacto: | +54             | 65868767 |   |     |                       |
|                       |                 |          |   |     |                       |
|                       |                 |          |   |     | Careditar             |
|                       |                 |          |   |     |                       |
|                       |                 |          |   |     | ✓ VER COMPLETO        |
|                       |                 |          |   |     |                       |
|                       |                 |          |   |     |                       |
|                       |                 |          |   | VOL | VER CONFIRMAR TRÁMITE |
|                       |                 |          |   |     |                       |

# Paso 7

Confirmado el trámite, el mismo quedará pendiente a la espera de la firma del Responsable Técnico.

Asimismo, podrá visualizar en pantalla, los documentos cargados a la solicitud, pudiendo descargar los mismos.

# Residuos Peligrosos - Transportistas Alta y Baja de Dominios

| <i>?</i>                                |                                                                   |                                    |
|-----------------------------------------|-------------------------------------------------------------------|------------------------------------|
|                                         | El trámite                                                        | está pendiente de generación       |
| Número (                                | de trámite                                                        |                                    |
| La tramitación co<br>seguir el estado d | menzará una vez que los docum<br>e las firmas en la sección Tarea | nentos sean firmados. Podés<br>s . |
| Documentación as                        | sociada:                                                          |                                    |
|                                         | Nombre                                                            | Acciones                           |
|                                         |                                                                   |                                    |

## ¿QUÉ DEBE CONTENER LA DOCUMENTACIÓN QUE SE ADJUNTE?

- Comprobante del Pago de Tasa: deberá adjuntar el comprobante del pago de la tasa realizado mediante la Plataforma e-Recauda <u>https://erecauda.mecon.gov.ar/erecauda/</u>. Descargue instructivo en la web <u>https://redfema.ambiente.gob.ar/monitor/residuos</u>
- ¿Qué debo pagar?

El trámite de Obtención Inicial del Certificado Ambiental para generadores y operadores, tiene los siguientes costos:

• Apertura de expediente:

Transportista: \$1500

- Seguro Ambiental: Artículo 22 de la Ley General del Ambiente N° 25.675: presentar póliza vigente y actualizada a las csc que desee incorporar, a nombre del transportista con cláusula ambiental.
- Memoria Técnica y Plan de Contingencia: La memoria técnica deberá adecuarse conforme la descripción y clasificación, según anexos I y II de la Ley N° 24.051, de los residuos a transportar. Lo mismo sucederá con el plan de contingencia si hubiera alguna modificación requerida en el marco de las incorporaciones solicitadas.